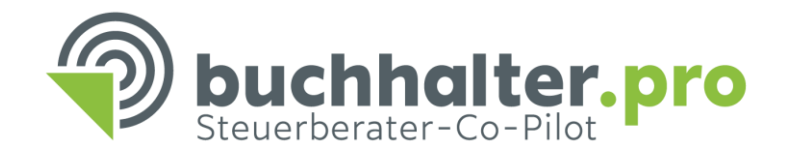

# Upload der Belegbilder und Hilfsdaten

## **1. Belegbild-Upload**

Stamm- und Bewegungsdaten

Belegbilder hochladen Hier können Sie Belegbilder Ihrer Mandanten hochladen.

Tipp Zusätzlich werden die von Ihnen getätigten Uploads angezeigt und können verwaltet werden.

- Im ersten Schritt wählt man den Mandanten aus, zu dem der Upload erfolgen soll.
- Im zweiten Schritt werden die Dateien per Drag-and Drop hochgeladen.
- Video ansehen: <u>hier klicken</u>

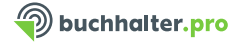

### 2. Upload der Hilfsdaten

Nach dem Beleg-Upload erfolgt eine Aufforderung zum Aktualisieren Der Stamm- und Bewegungsdaten.

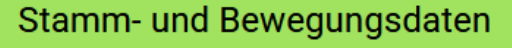

Hier können Sie Stamm- und Bewegungsdaten zu Primanota, Sachkonten und Kreditoren, beziehungsweise Debitoren, hochladen.

Tipp Zusätzlich werden die von Ihnen getätigten Uploads angezeigt und können verwaltet werden.

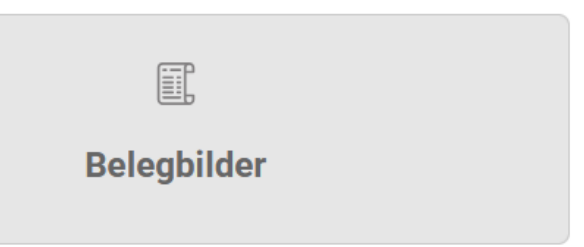

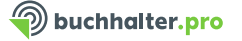

# Export der Stamm- und Bewegungsdaten aus DATEV Kanzlei Rechnungswesen

#### Video ansehen: hier klicken

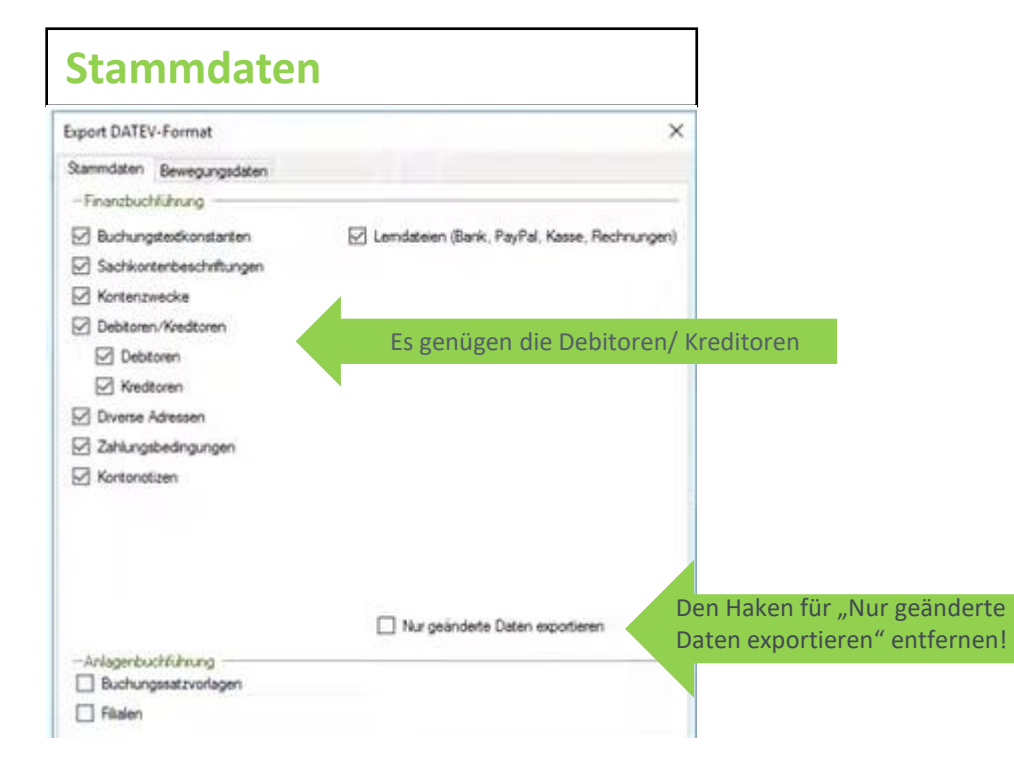

#### **Buchungsstapel**

| refeten |
|---------|
|         |
|         |
|         |
| B       |
|         |
|         |
|         |

#### Wichtig:

Es werden die Stapel für das gesamte Wirtschaftsjahr inkl. EB, Anlage etc. benötigt.